## App端如何审批船舶自购单(文档)

用户登录互海通App端,进入互海通主页面,点击"流程审批"的"船舶自购审批",进入"待处 理任务"界面;在此界面可通过关键字搜索目标单据,也可通过下滑屏幕查找单据。找到单据后,点 击单据任意位置可进入审批界面,在此界面可以查看关联申请单详情,也可查看所申请的物品详情; 如同意申请可以点击"通过"则申请单审批通过进入下一道程序,如不同意可点击"退回"则单据退 回到上一到程序,在此过程中可以点击"评论"来对单据发表评论。

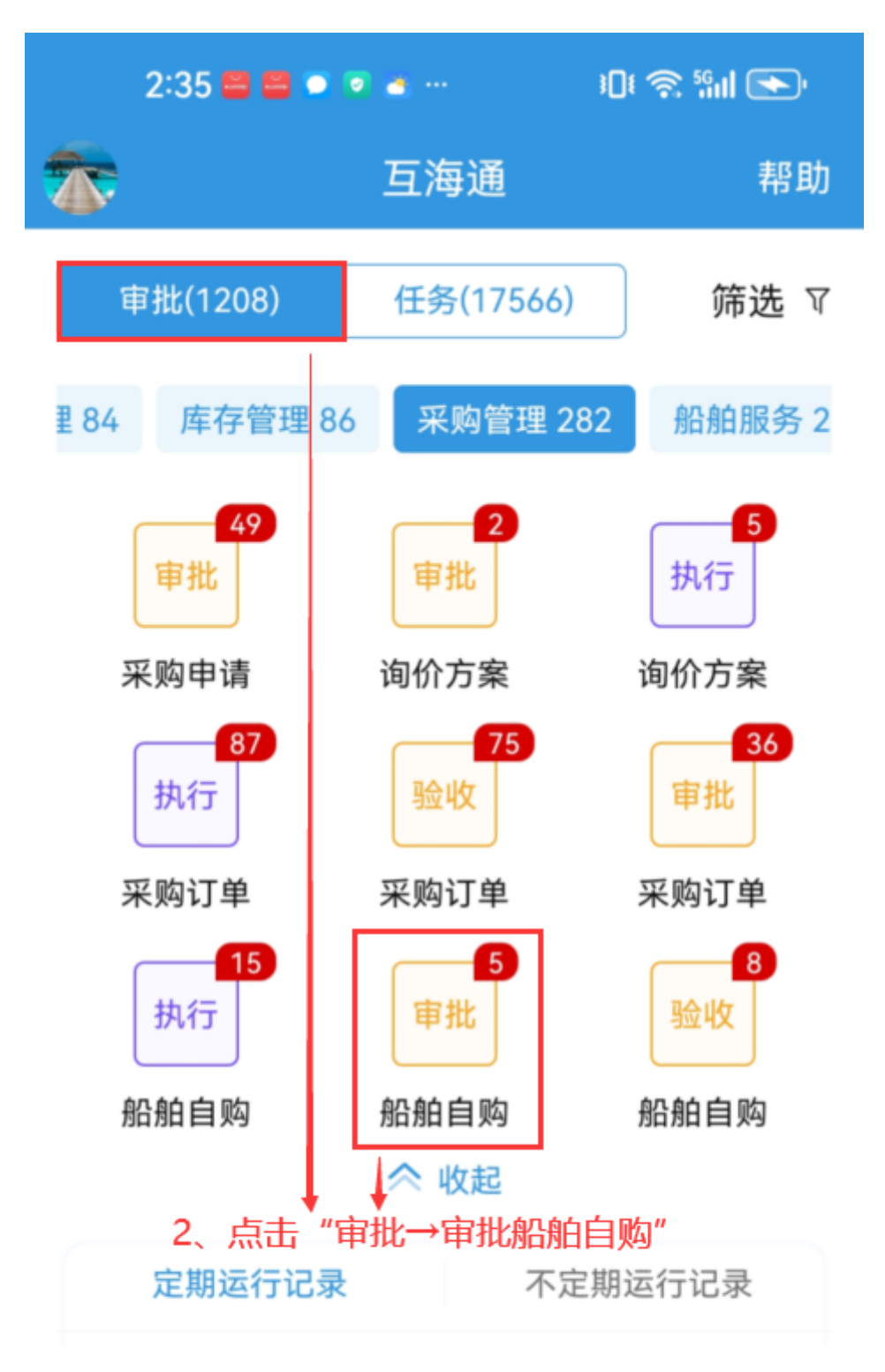

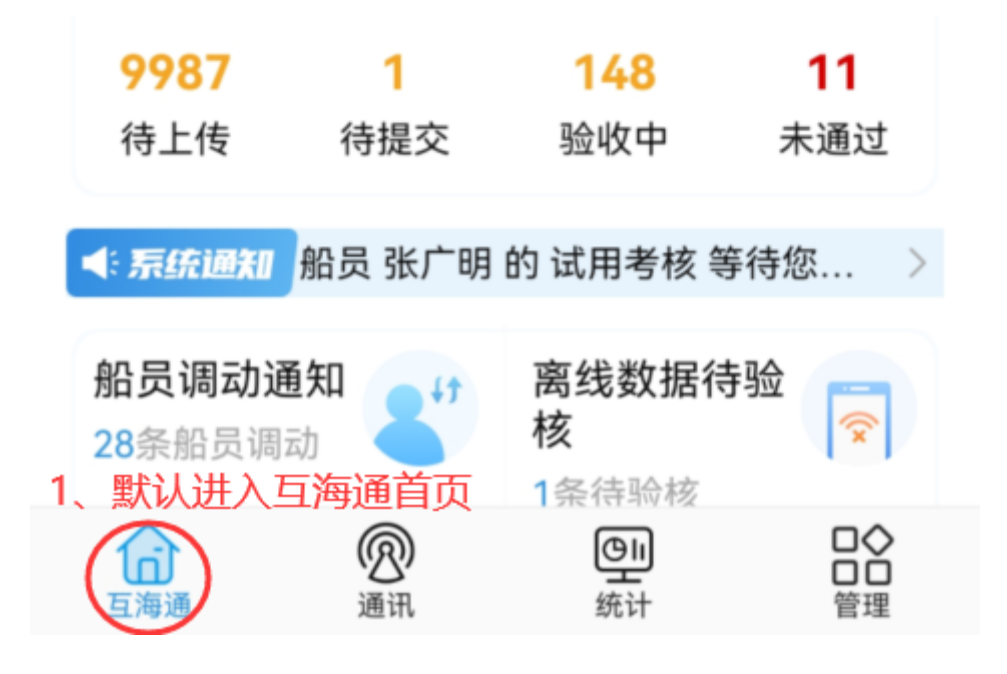

| 2:35 🖴 🖴 💿 💿 📹 …                       |                   | الله 📚 tD |          |
|----------------------------------------|-------------------|-----------|----------|
| く返回 待:                                 | 处理任务              |           |          |
| ⑦ 请输入搜索关键字                             | 2                 |           | 搜索       |
| 自购单号:SP-P240<br>互海1号/轮机部 3、            | 11503 ,<br>可通过关键号 | 字筛选目标     | 审批中<br>远 |
| 物品类型:备件<br>交货日期:2024-01-1<br>4、点击目标单排  | 5<br>居任意位置进       | 入审批界面     | 面        |
| 自购单号: SP-P231<br>互海1号/轮机部              | 21101             |           | 审批中      |
| 物品类型:备件<br>交货日期:2024-01-1 <sup>-</sup> | 1                 |           |          |
| 自购单号:SP-P240<br>互海1号/轮机部               | 42301             |           | 审批中      |
| 物品类型:备件<br>交货日期:2024-05-23             | 3                 |           |          |
| 自购单号:SP-S240<br>互海1号/轮机部               | 22801             |           | 审批中      |
| 物品类型:物料<br>交货日期:2024-03-23             | 3                 |           |          |
| 自购单号: SP-P230                          | 22201             |           | 审批中      |

互海1号/甲板部

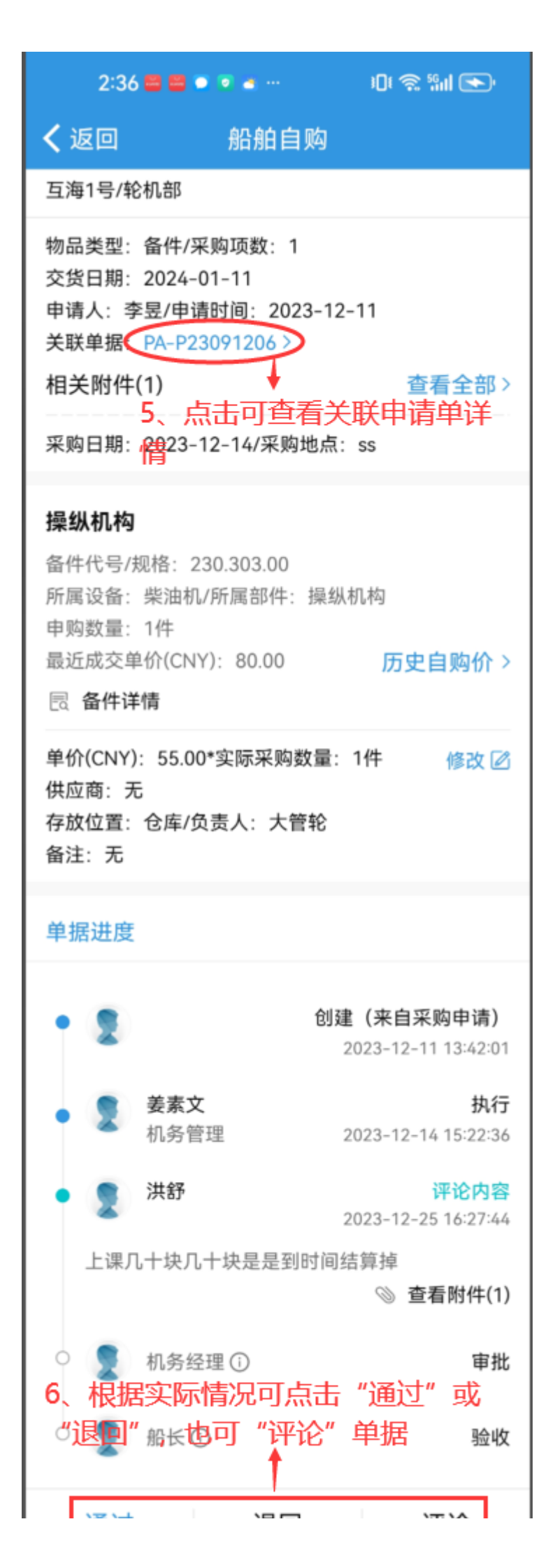

用户还可以通过另一种途径找到需审批的船舶自购单。登录互海通App端,切换到"管理"界面,点击"采购管理"下的"船舶自购"模块,进入船舶自购单列表。通过关键字或者右上角的"筛选"键 找到需审批的单据。

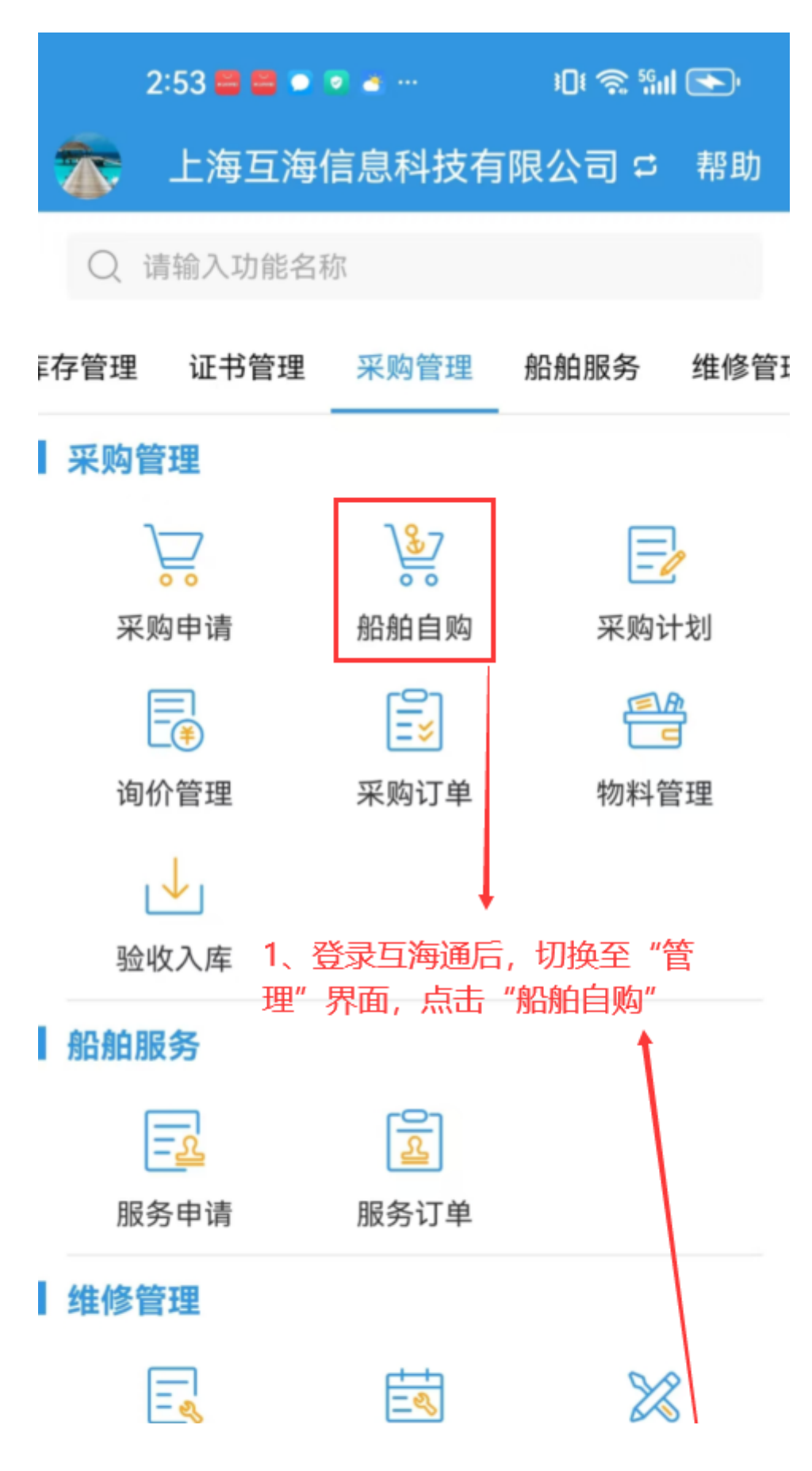

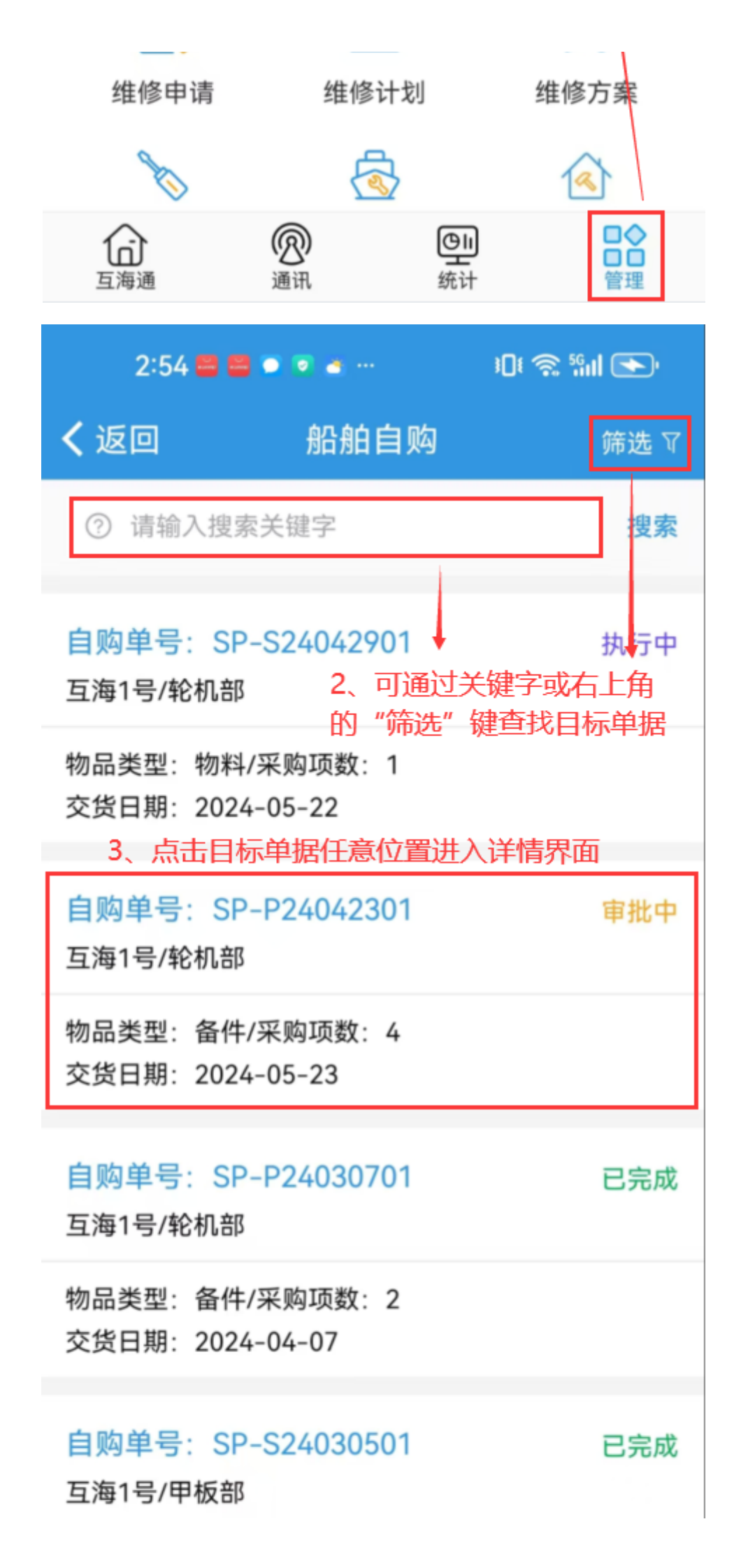

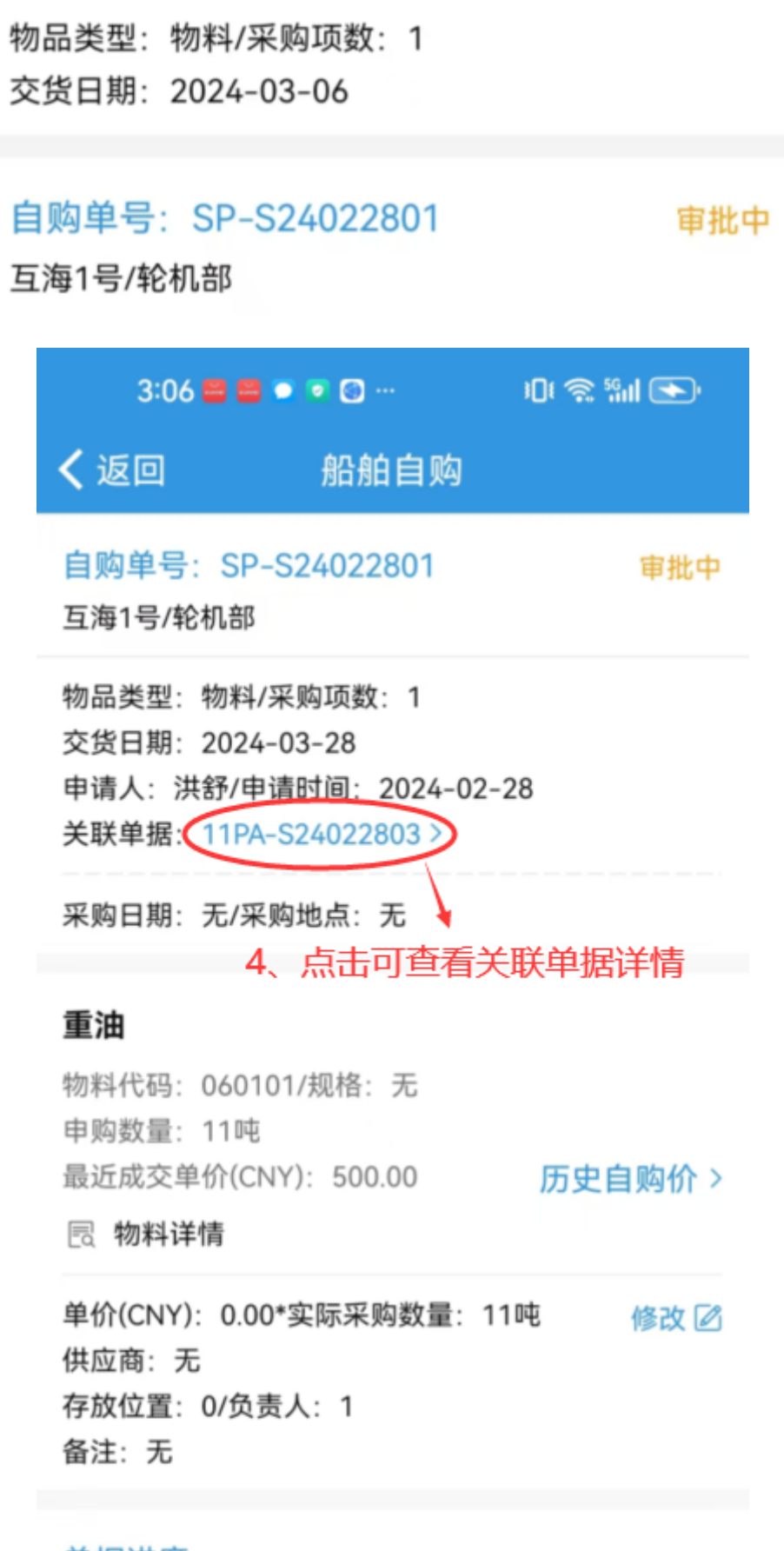

单据进度

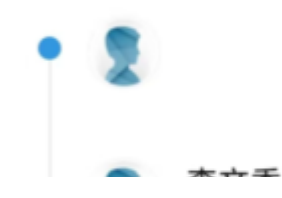

创建(来自采购申请)

2024-02-28 14:11:57

++ <=

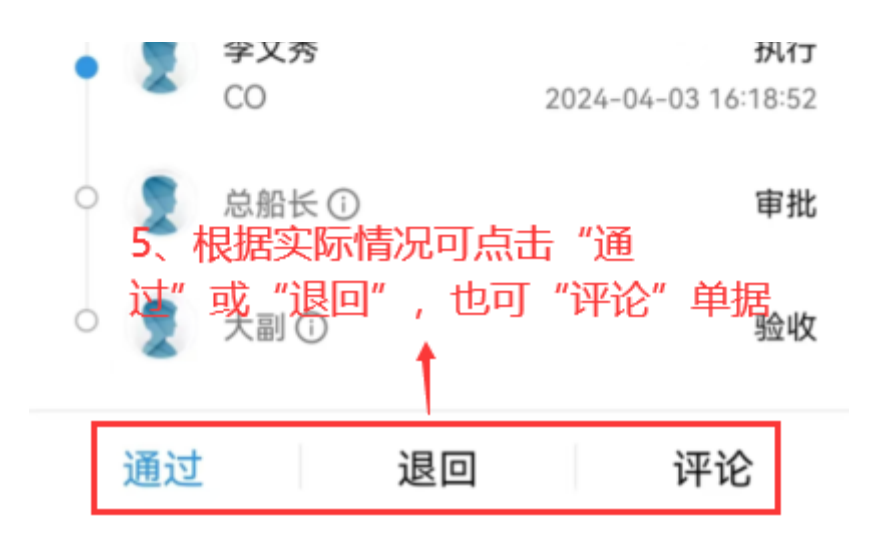